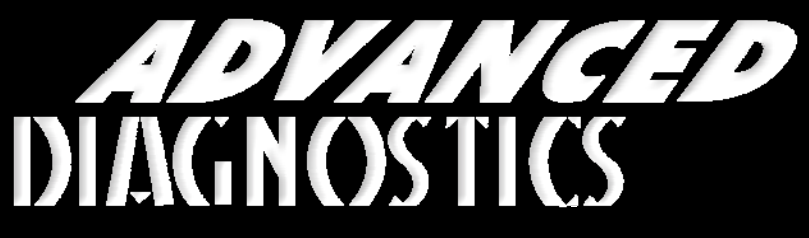

**Unlocking Technology** 

## **General Motors**

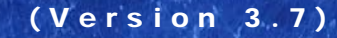

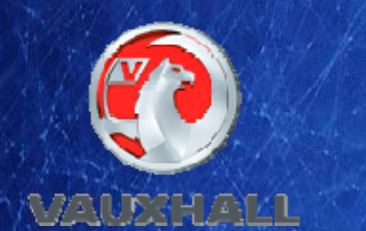

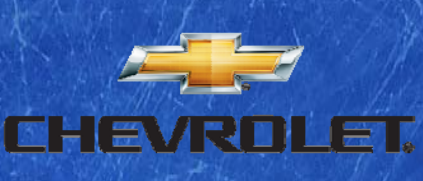

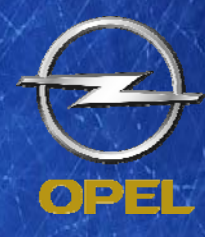

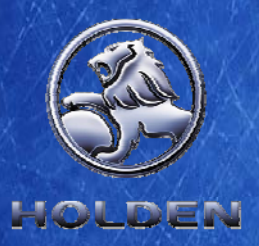

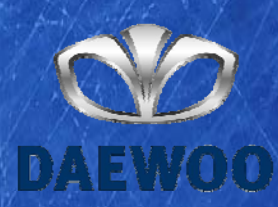

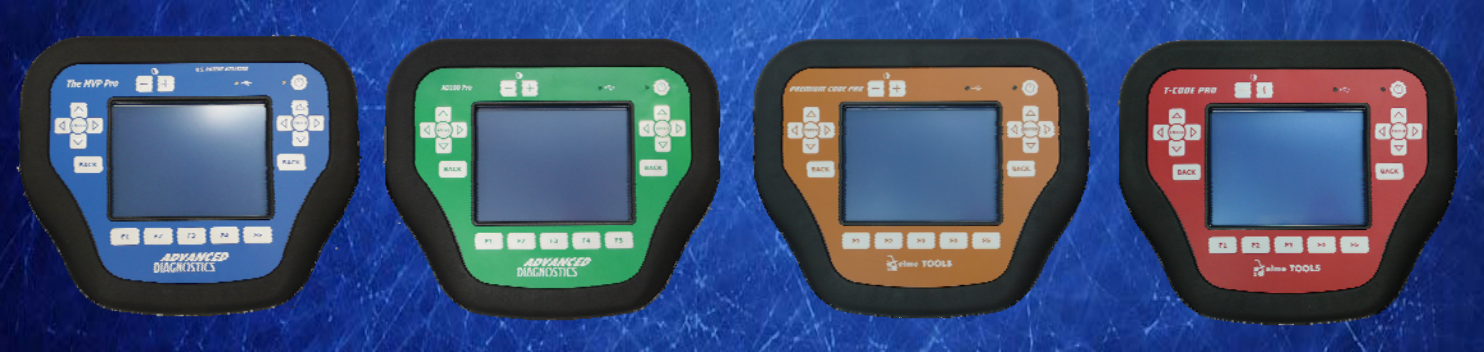

World Leaders In Automotive Key Programming Equipment

www.advanced-diagnostics.com

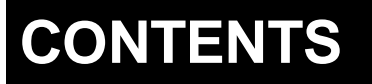

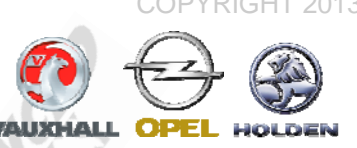

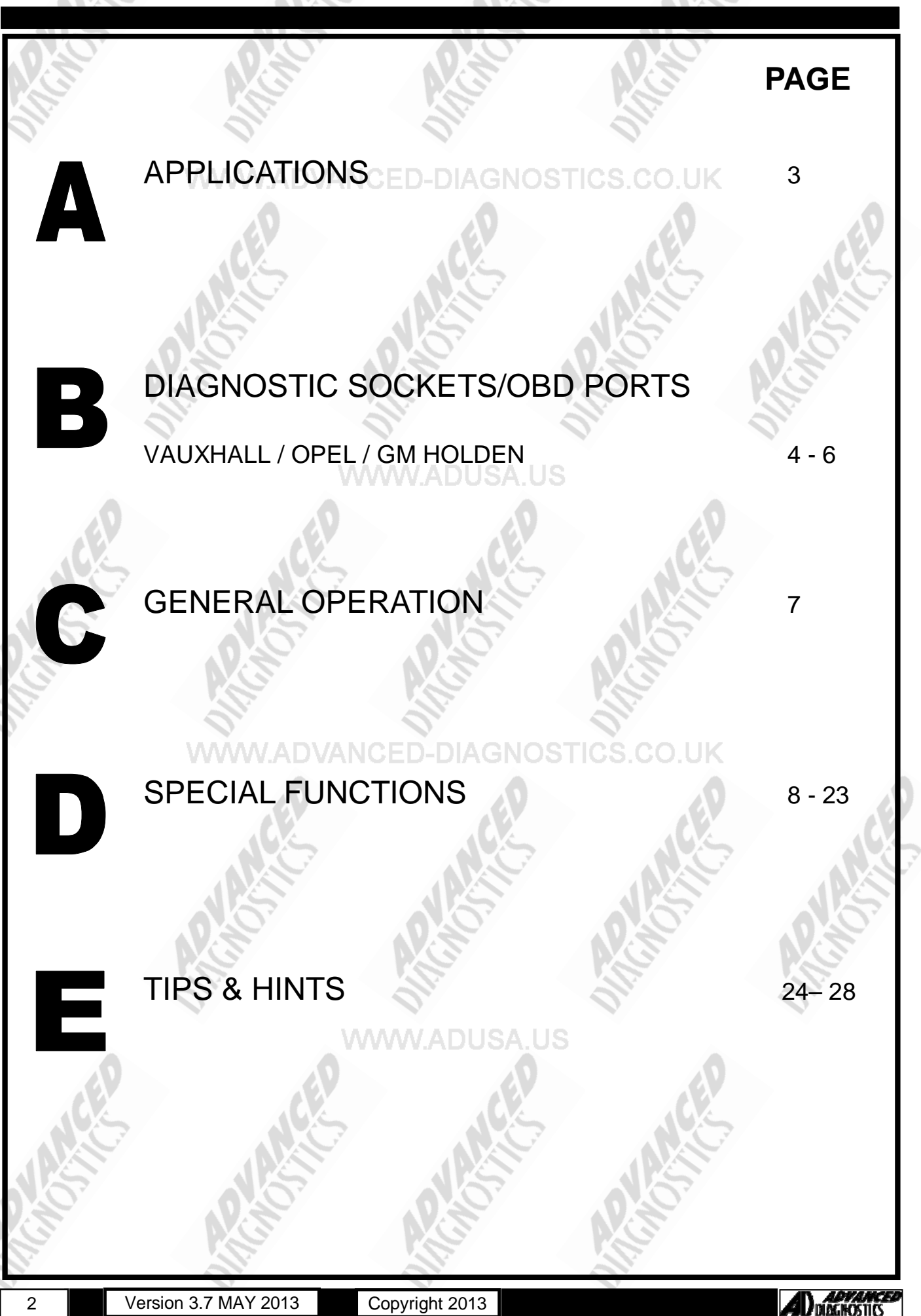

2

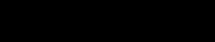

### **APPLICATIONS** Have Moved to IQ - Online

AUXHALL

# Vehicle Data Search

Applications are continually updated as vehicles are constantly added.

To ensure you have the very latest information,

the applications list is available via Info Quest - an online portal

containing vehicle technical data for key & remote programming

for all manufacturers.

To view the latest vehicle applications please visit

WWW.ADVANCInfo Quest at STICS.CO.UK

http://iq.advanced-diagnostics.co.uk/

| GM S                         | Software                    |
|------------------------------|-----------------------------|
| ADS102                       | GM Opel - Vauxhall - Holden |
| ADS130                       | Opel - Vauxhall - GM CAN    |
| ADS171                       | GM PINCODE Reading          |
| ADS184                       | GM CAN 2012                 |
|                              |                             |
| Version 3.7 MAY 2013 Copyrig | ht 2013                     |

## **DIAGNOSTIC SOCKETS/PORTS**

B

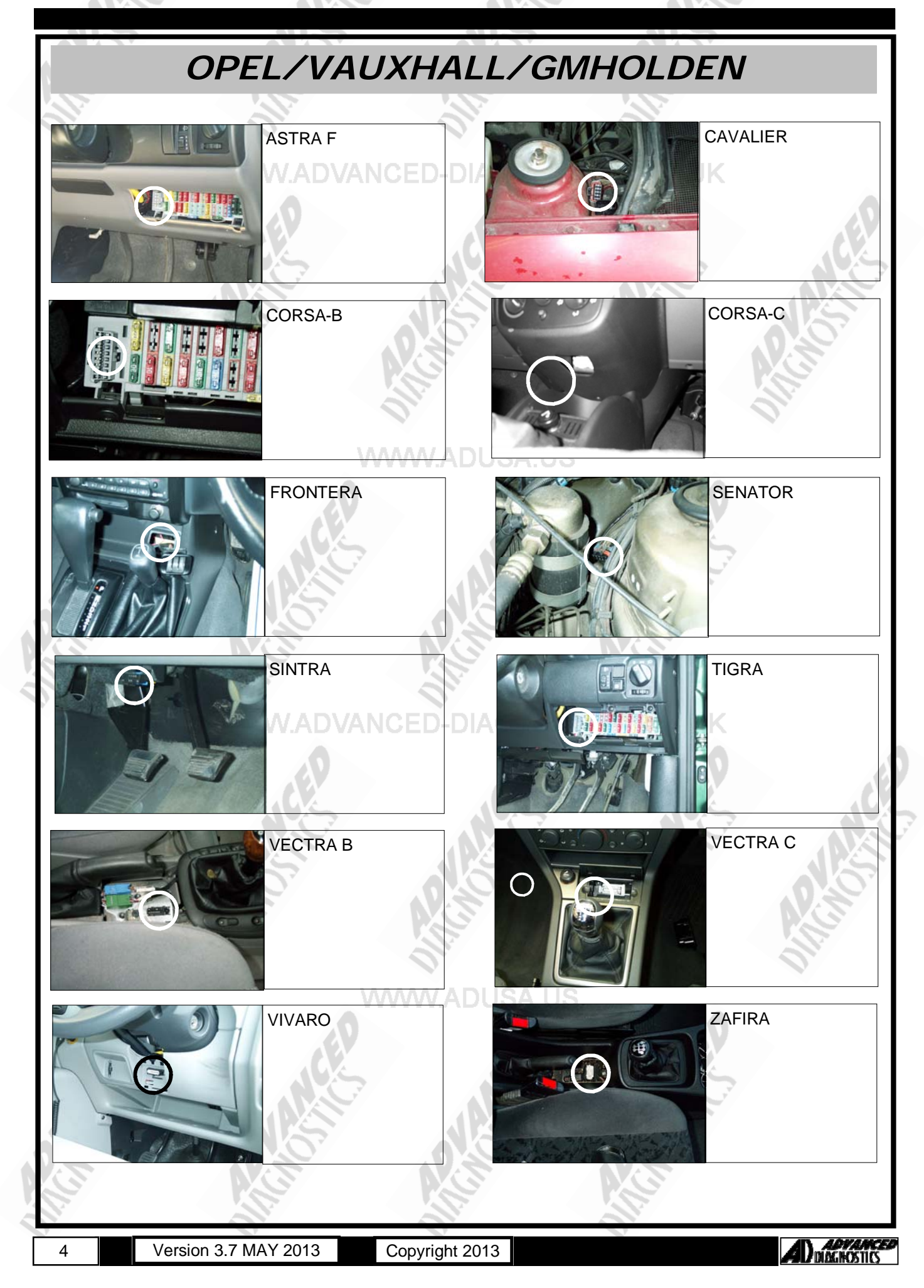

## **DIAGNOSTIC SOCKETS/PORTS**

B

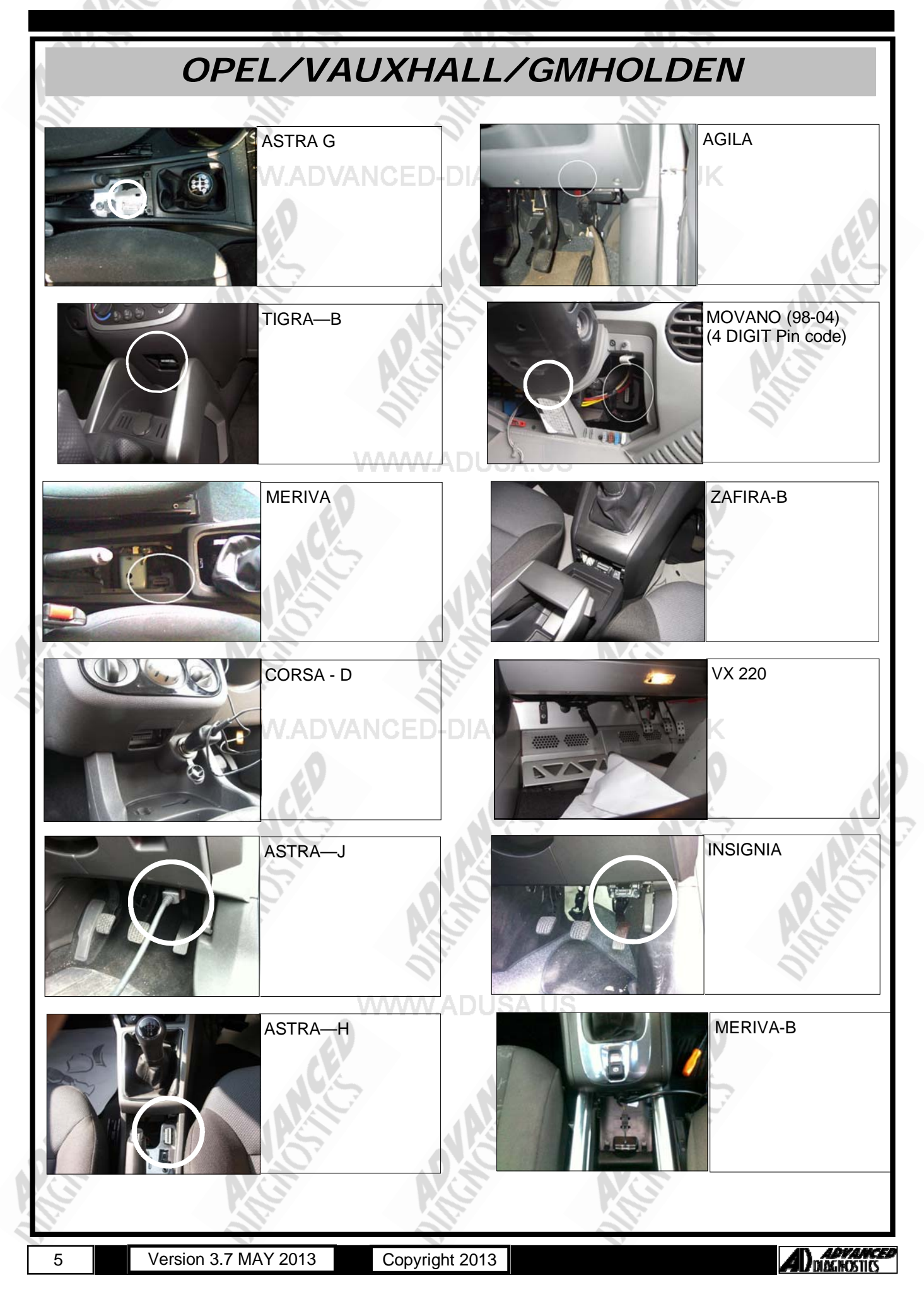

## **DIAGNOSTIC SOCKETS/PORTS**

B

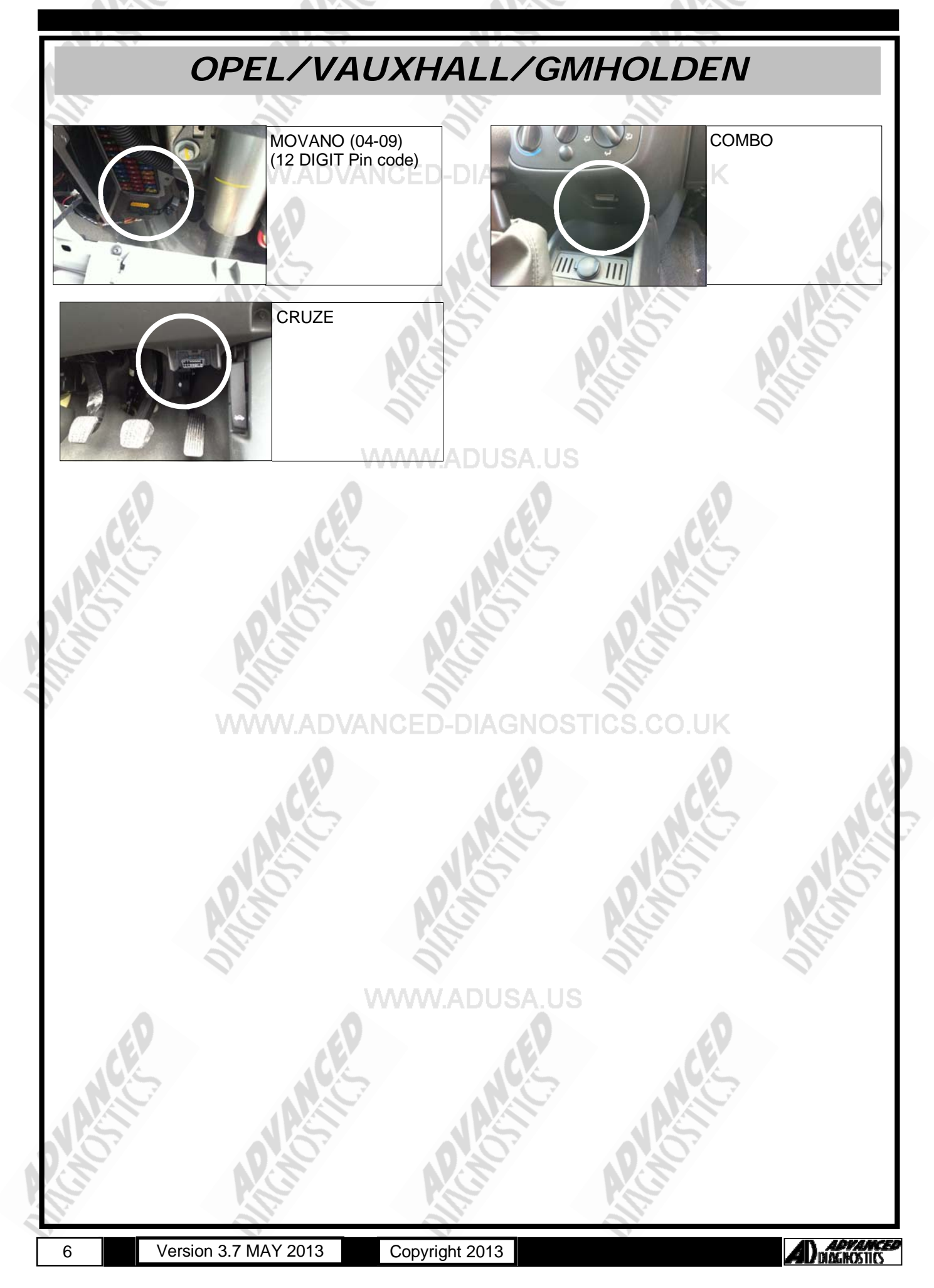

## **GENERAL OPERATION**

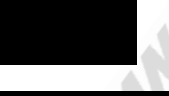

#### Introduction

The General Motors Immobiliser is used in conjunction with the vehicle engine management electronics to immobilise the vehicle. The first systems were fitted to Petrol vehicles and subsequently fitted to Diesel vehicles from 95½ Model Year.

The immobiliser system is independent, and can be diagnosed separately. The system is also operated independently from the central locking system, and it's main function is to inhibit starting.

#### **Immobiliser Control Unit**

The immobilisers function is to transmit the start signal to the engine management ECU after it has read the transponder code. If the code is recognised the immobiliser sends the signal and the ECU compares the code with what is programmed. If the signal is incorrect the engine which is allowed to start initially is then switched OFF. If there is a malfunction then the engine check light mounted in the instrument panel will flash.

The system uses what is called an IMO (Immobiliser Signal Code) signal to talk to the electronic engine management system, or for Diesel vehicles the Fuel Cut-off Solenoid.

The control unit can only be re-programmed if the necessary security code is entered, which is found on the customer vehicle information card (CAR PASS).

**NOTE :** If a new immobiliser ECU is fitted to the vehicle, then the code that is entered will be stored in the memory for any future programming requirements.

If a different code is used to that on the CAR PASS, please ensure this is written down and passed to the customer for safe keeping.

It is not possible to change this code once programmed.

#### Transponder (Mounted in key fob)

The key fob contains a small electronic circuit (Transponder) which is powered when in close proximity to the control unit using cordless voltage power. Each transponder has a different code for security.

#### Car Pass

The information that is stored in the control unit includes Security Code, Engine type and transponder code. The security code cannot be erased or overwritten using the TECH 1, TECH 2 or the AD PROGRAMMING SYSTEM.

The security code consists of a 4-digit number and can be found on the car pass. If a new control unit is fitted, the new unit is not programmed with a code, and must be programmed using the TECH or AD PROGRAMMING SYSTEM. However, the security code can only be programmed once and cannot be erased or overwritten.

If the customer has lost the car pass with security details, then the pin code must be sought from the dealer.

|   | VIN          | X3827 | 787CWDKJW |  |
|---|--------------|-------|-----------|--|
|   | Security Coc | le    | 4874      |  |
|   | Engine Type  | No    | X16SZ     |  |
| ŝ | Key No.      |       | 4386413   |  |
|   | Radio Code   |       | 1234      |  |
|   | CD Changer   | Code  | 1234      |  |
|   |              |       |           |  |

NOTE : The immobiliser receiver must be reprogrammed when it has been replaced

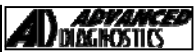

## SPECIAL FUNCTIONS

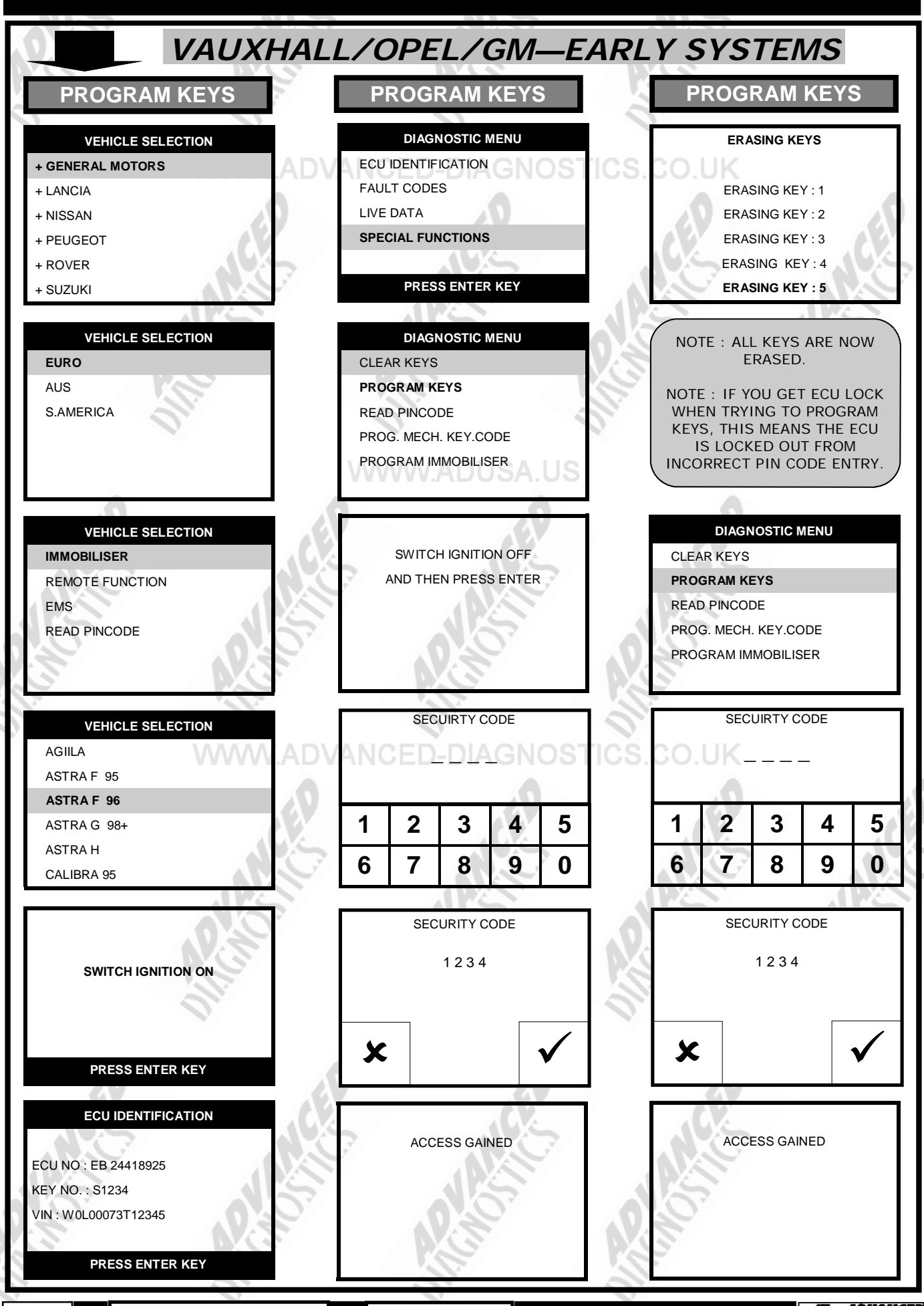

Version 3.7 MAY 2013

8

Copyright 2013

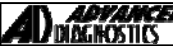

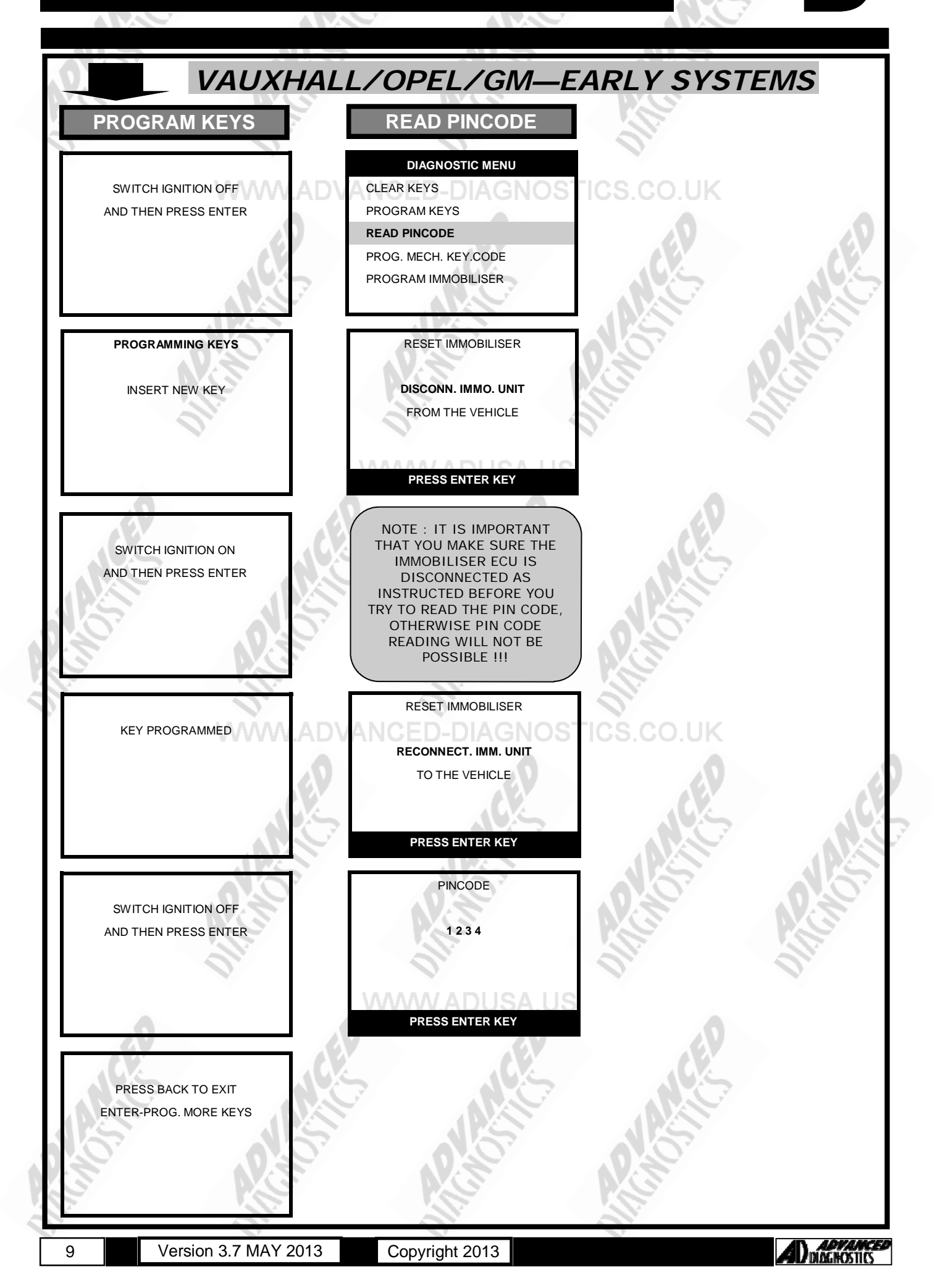

| VAUXHALL                                                                       | ./OPEL/GM—PI                                                                                                    | N READ BY ENGINE                                     |
|--------------------------------------------------------------------------------|----------------------------------------------------------------------------------------------------|------------------------------------------------------|
| READ PINCODE                                                                   | READ PINCODE                                                                                                    |                                                      |
| VEHICLE SELECTION<br>IMMOBILISER<br>REMOTE FUNCTION<br>EMS<br>READ PINCODE     | WEB SECURITY<br>PLEASE GAIN<br>AUTHORISATION<br>FROM AD<br>OUTCODE : 12345678<br>PRESS ENTER KEY                                                                                    | PINCODE<br>FICS.CO.UK<br><br>1234<br>PRESS ENTER KEY |
| VEHICLE SELECTION<br>CORSA-C<br>CORSA-D<br>MERIVA<br>TIGRA B<br>Z16SE<br>Z16SE | NOTE : TO GET A RESPONSE<br>CODE, PLESE USE THE<br>VAUXHALL/OPEL CODED ON<br>THE AD WEB SITE.<br>YOU WILL NEED YOUR<br>USERNAME, PASSWORD,<br>TESTER SERIAL NUMBER AND<br>PASSCODE. | Alteros Alteros                                      |
| SWITCH IGNITION ON<br>PRESS ENTER KEY                                          | RESPONSE CODE           1         2         3         4         5           6         7         8         9         0                                                               | APCANCE.                                             |
| ECU IDENTIFICATION<br>VIN : W0L012345K123456<br>ECU NO : Z16XE                 | WEB SECURITY<br>12345678                                                                                                    | TICS.CO.UK                                           |
| PRESS ENTER KEY DIAGNOSTIC MENU ECU IDENTIFICATION SPECIAL FUNCTIONS           | ACCESS GAINED<br>PLEASE WAIT                                                                                                    | APCHOSE APCHOSE                                      |
| PRESS ENTER KEY DIAGNOSTIC MENU READ PINCODE                                   | SEARCHING FOR CODE<br>PLEASE WAIT                                                                                                    | D'ANG                                                |
| PRESS ENTER KEY                                                                | Copyright 2013                                                                                                    |                                                      |

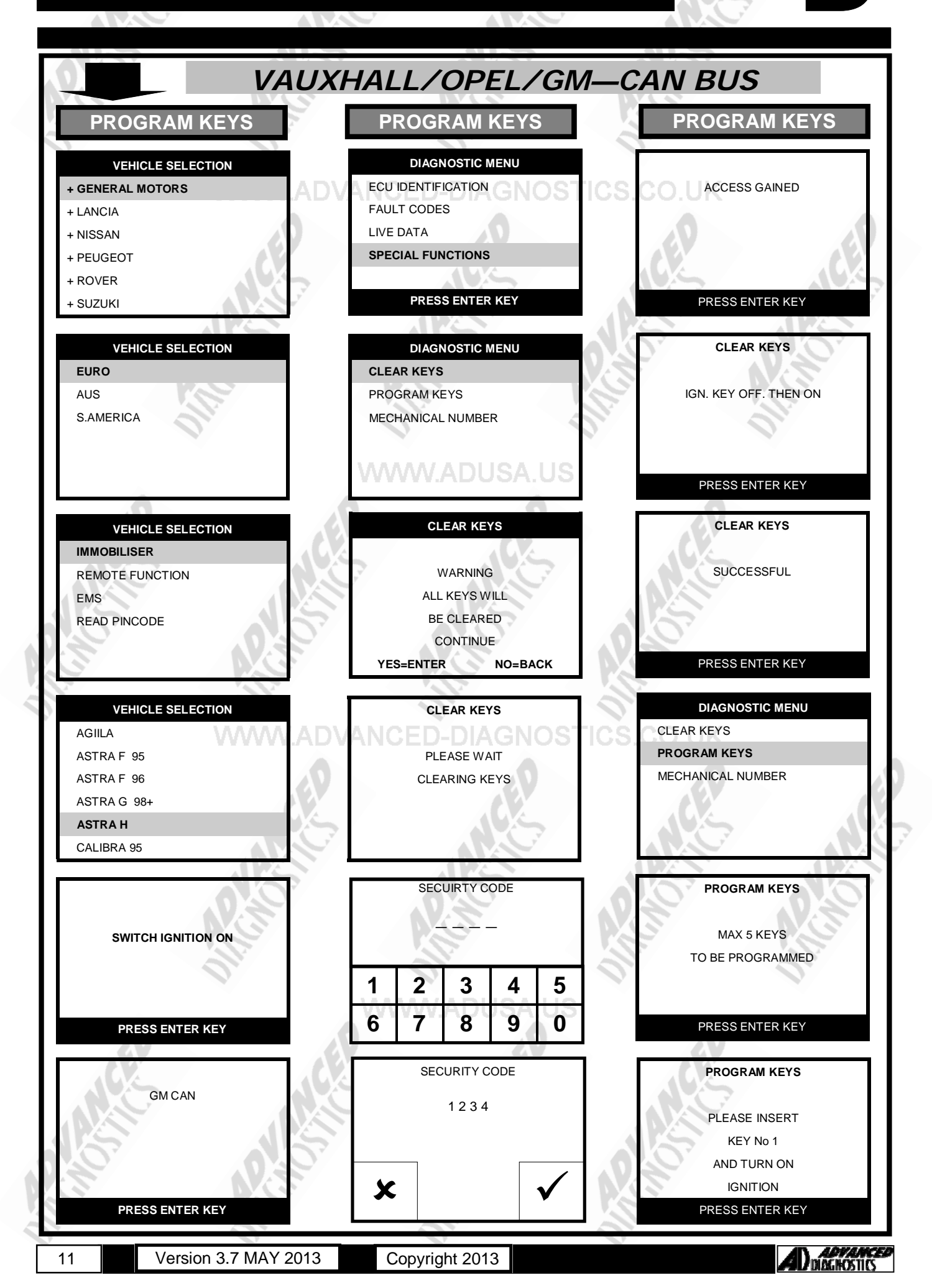

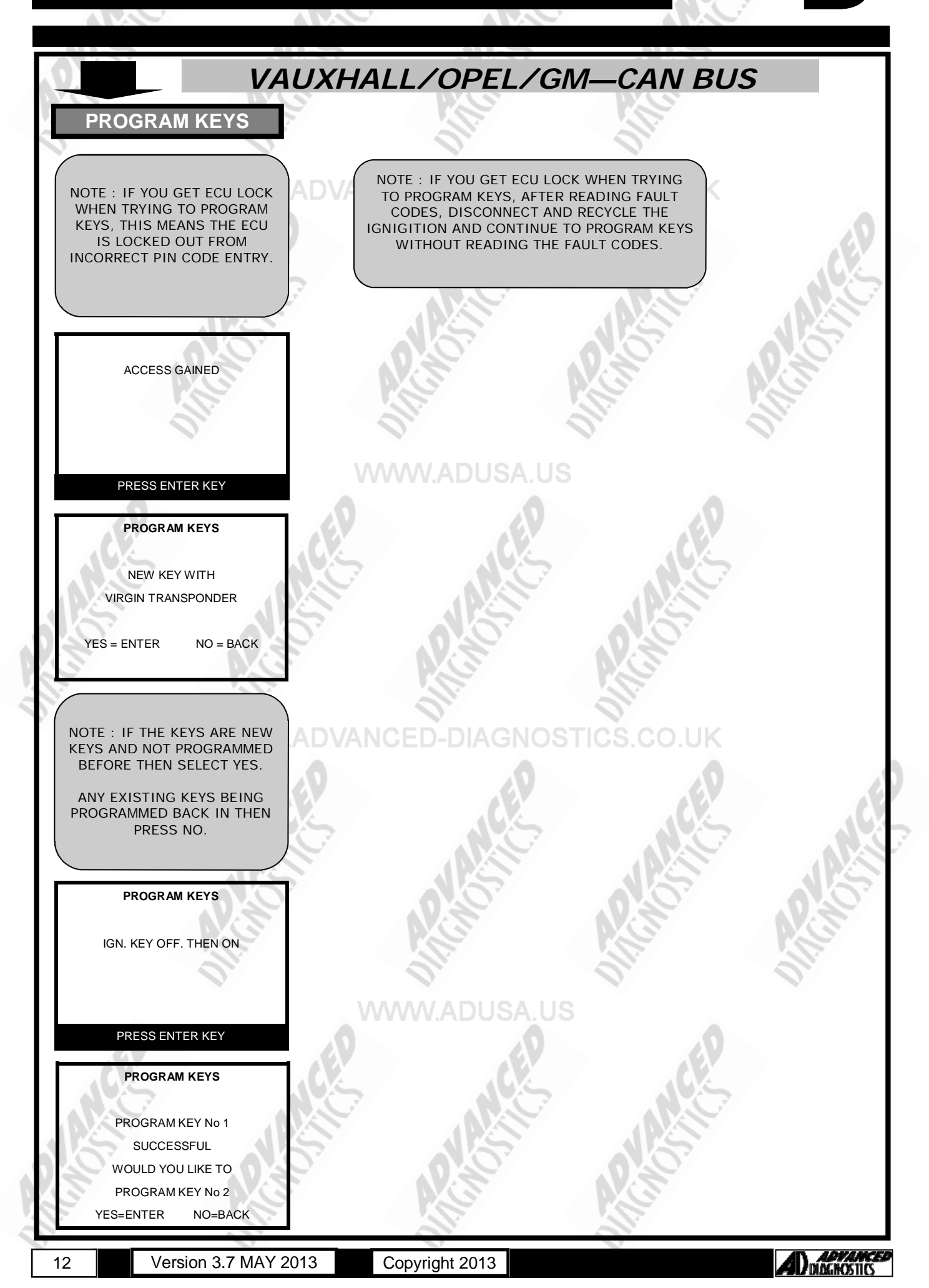

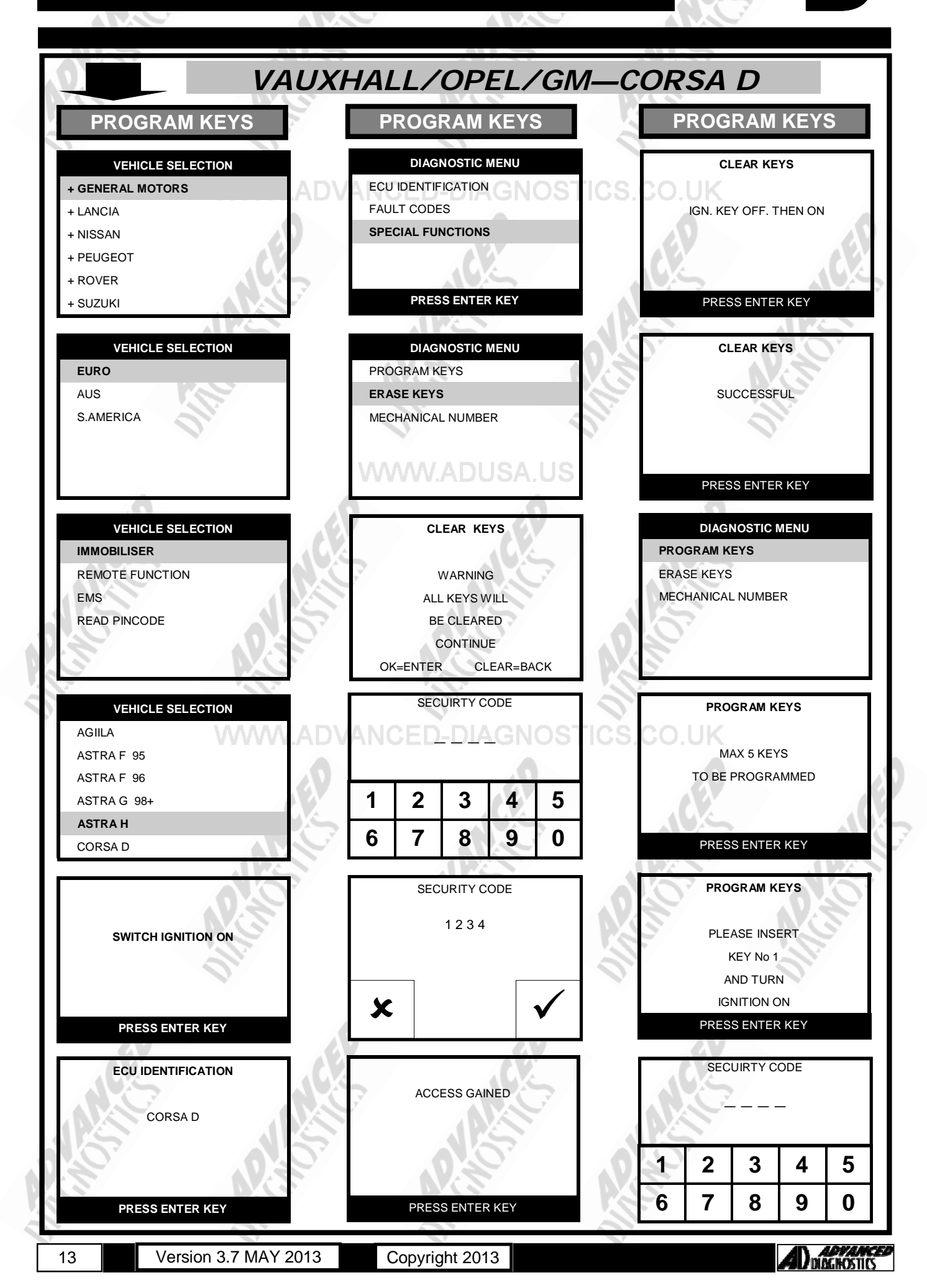

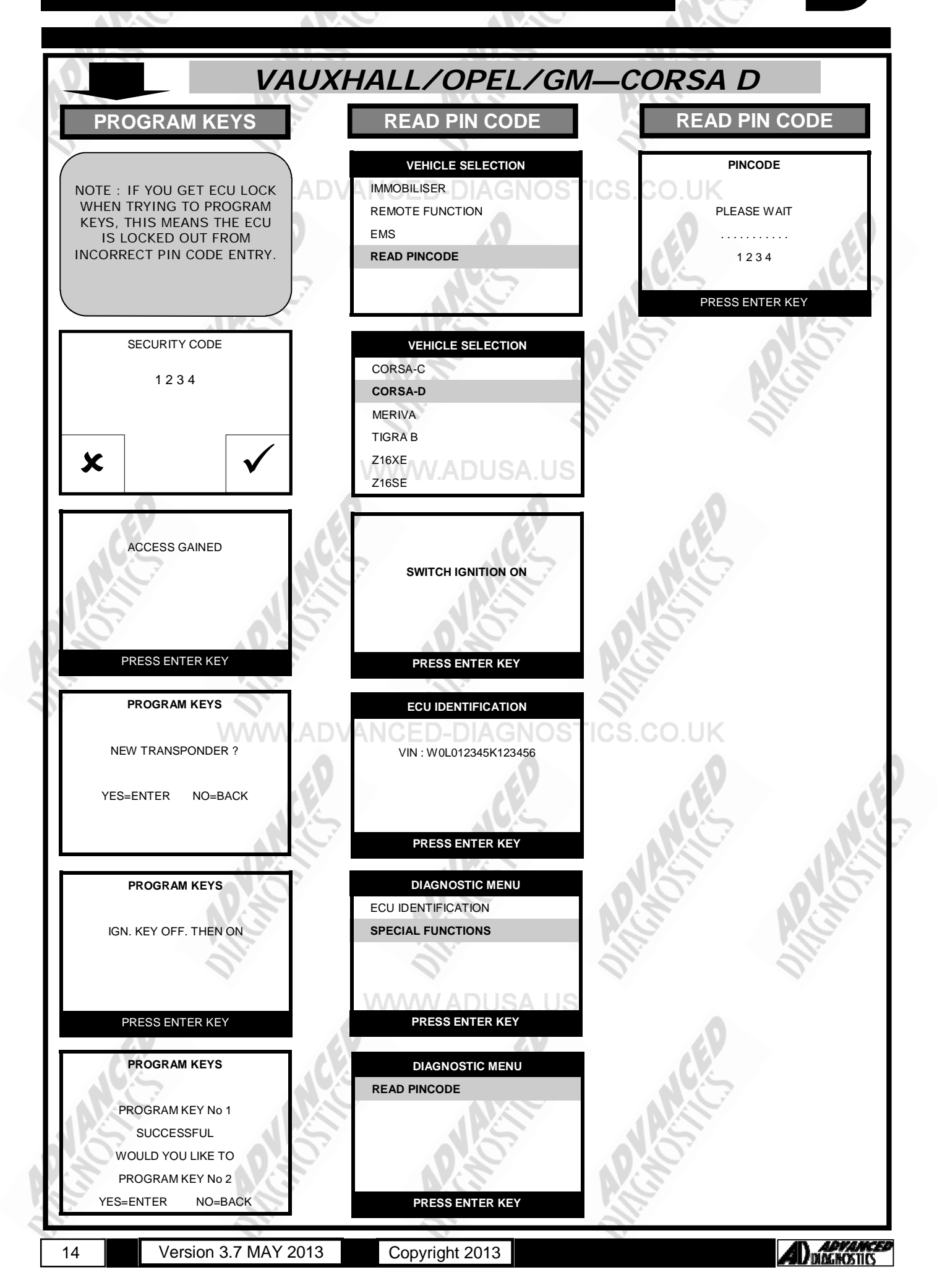

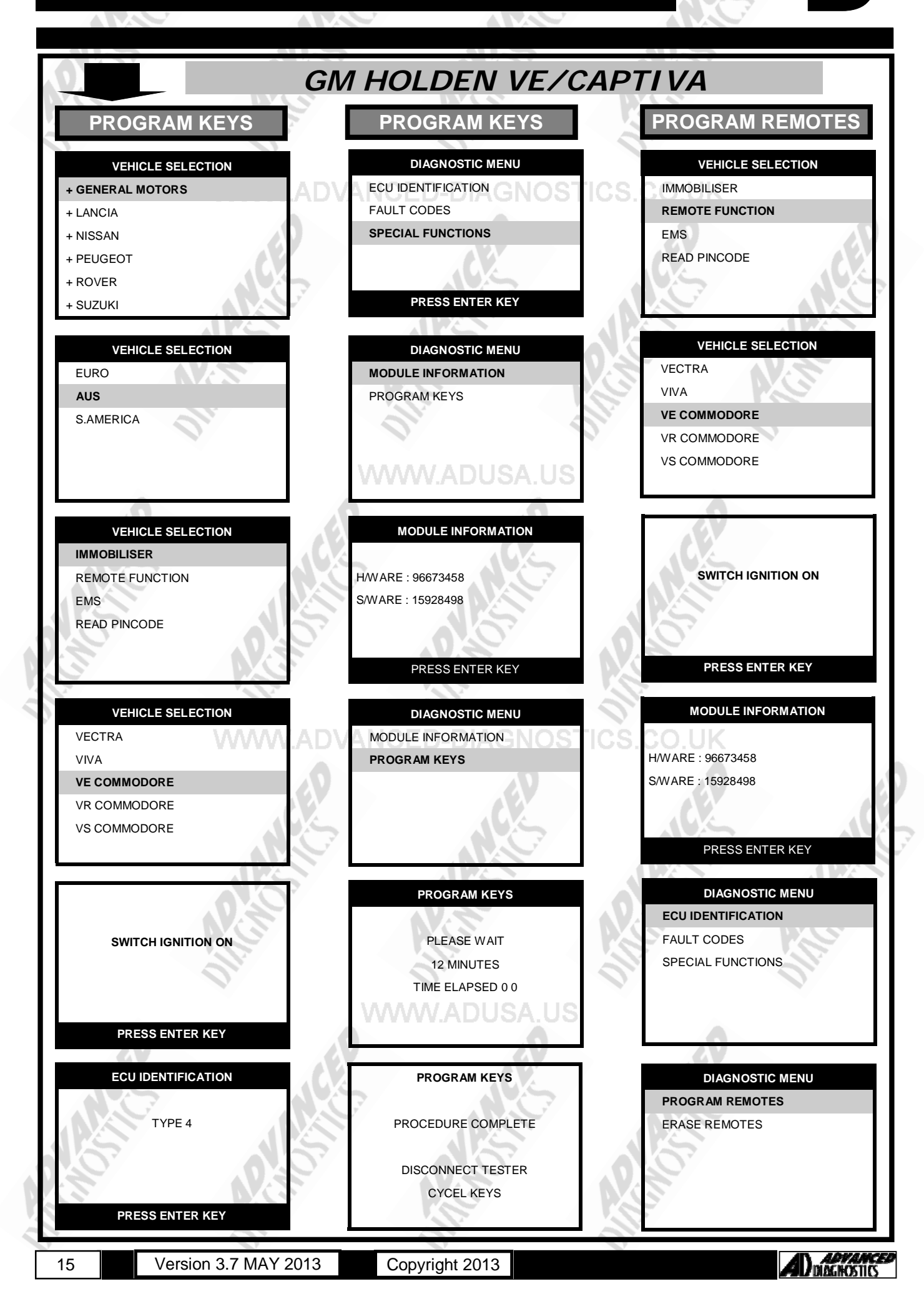

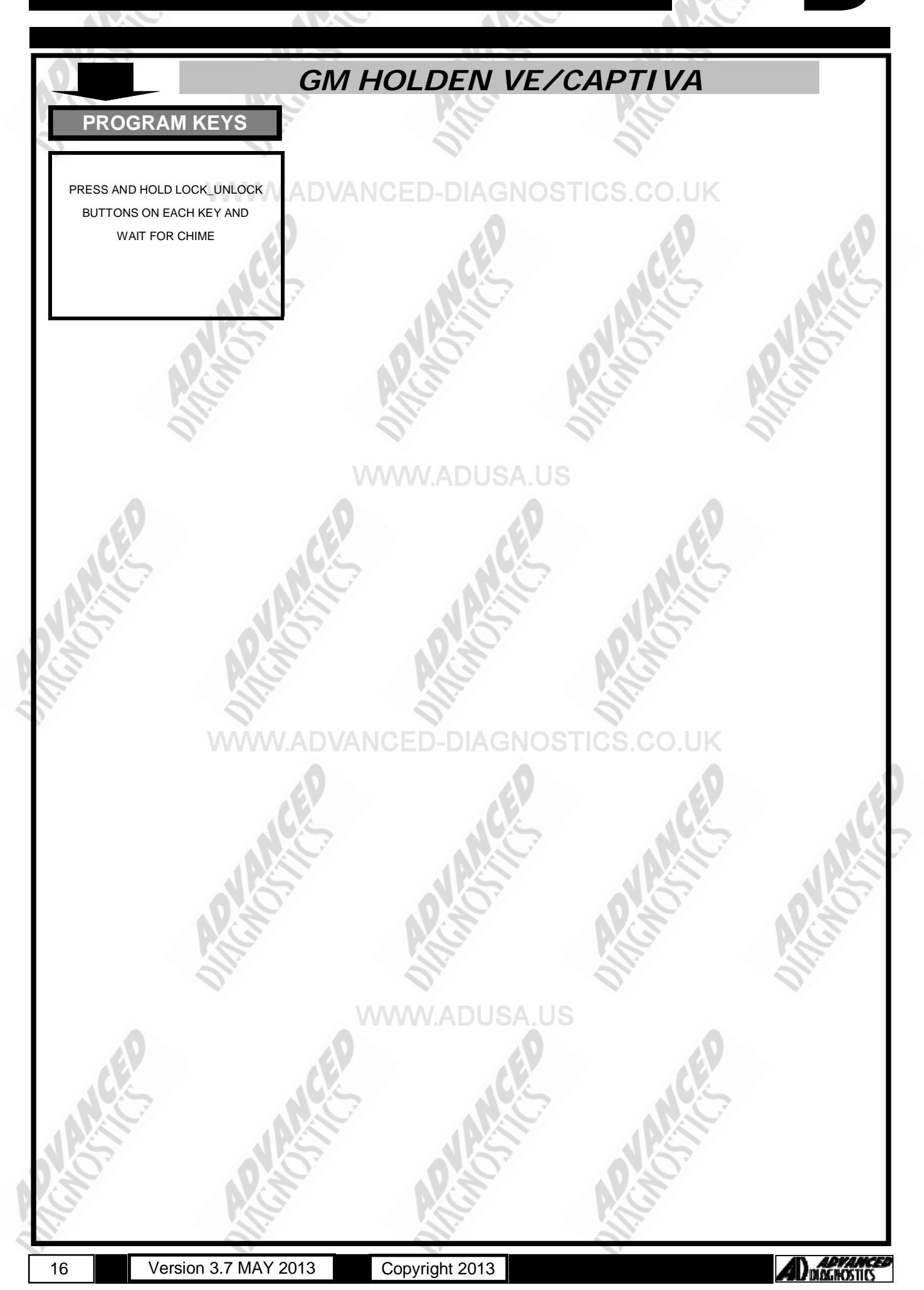

## SPECIAL FUNCTIONS

GM HOLDEN VY PINCODE READ PINCODE READ **PROGRAM KEYS** VEHICLE SELECTION DIAGNOSTIC MENU MECHANICAL NUMBER + GENERAL MOTORS PROGRAM KEY H1234 + LANCIA **READ PINCODE** + NISSAN RADIO CODE + PEUGEOT 1234 + ROVER + SUZUKI PRESS ENTER KEY DIAGNOSTIC MENU SECURITY CODE VEHICLE SELECTION ECU IDENTIFICATION **6 DIGIT PINCODE** EURO FAULT CODES NEEDS TO BE ENTERED AUS LIVE DATA IF PINCODE IS LESS THAN S.AMERICA 6 DIGITS THEN INSERT ZERO ACTUATORS BEFORE ENTERING PINCODE SPECIAL FUNCTIONS PRESS ENTER KEY PRESS ENTER KEY VEHICLE SELECTION DIAGNOSTIC MENU IMMOBILISER PROGRAM KEY SECURITY CODE **READ PINCODE** REMOTE FUNCTION EMS READ PINCODE SECURITY CODE VEHICLE SELECTION SECURITY CODE VECTRA **6 DIGIT PINCODE** 123456 VIVA NEEDS TO BE ENTERED IF PINCODE IS LESS THAN VE COMMODORE 6 DIGITS THEN INSERT ZERO **VR COMMODORE** BEFORE ENTERING PINCODE **VS COMMODORE** х PRESS ENTER KEY VY SERIES 1 READ PINCODE PROGRAMMING KEY **PINCODE : 123456** SWITCH IGNITION ON PRESS ENTER KEY PRESS ENTER KEY ECU IDENTIFICATION S/W VERSION : 2 NOTE : FOR ADDITIONAL KEYS REPEAT PROGRAMMING S/W DATE : XX/XX/XX PROCEDURE. BCM CODE : BH007082 PRESS ENTER KEY Diagnostics 17 Version 3.7 MAY 2013 Copyright 2013

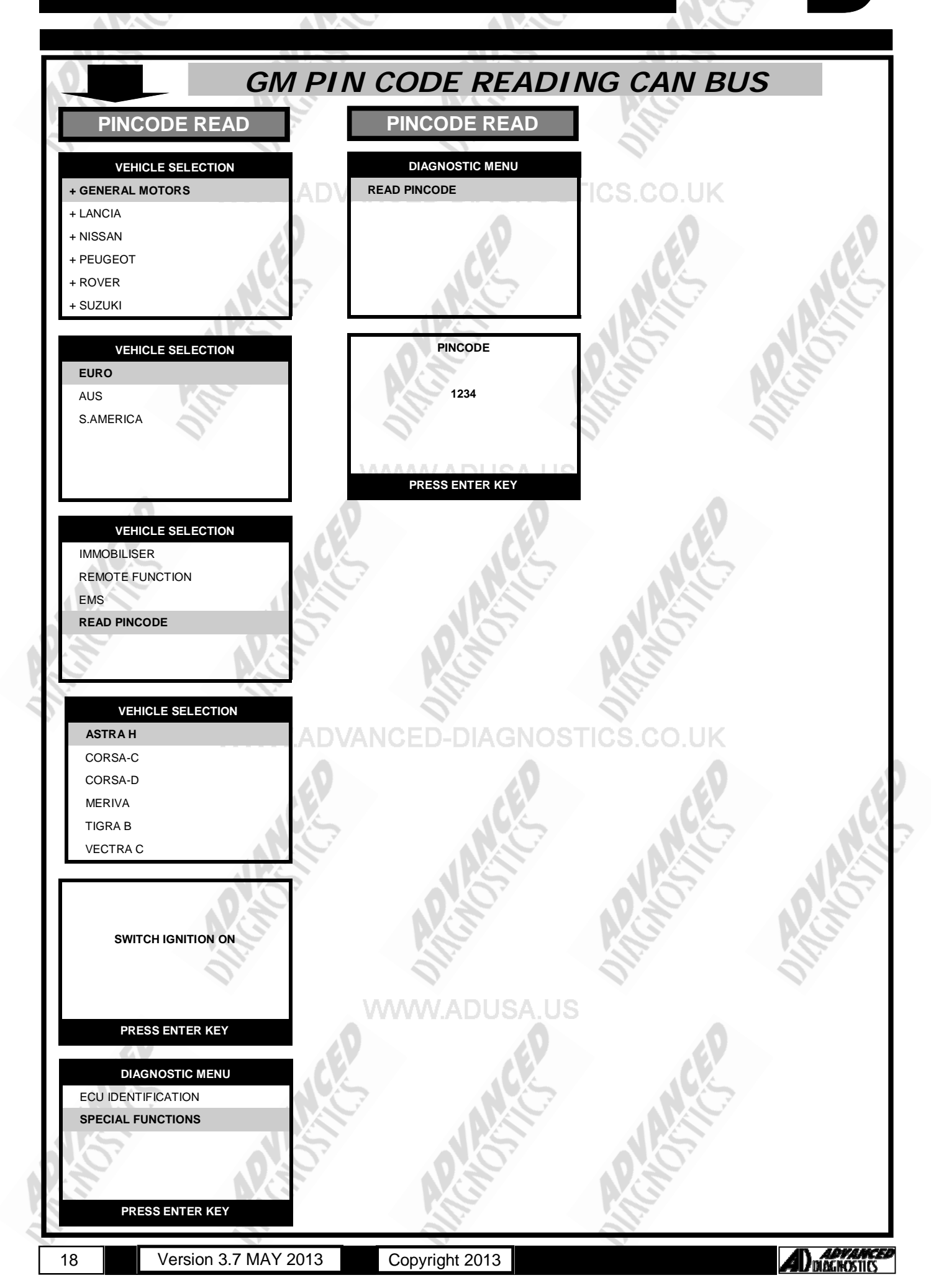

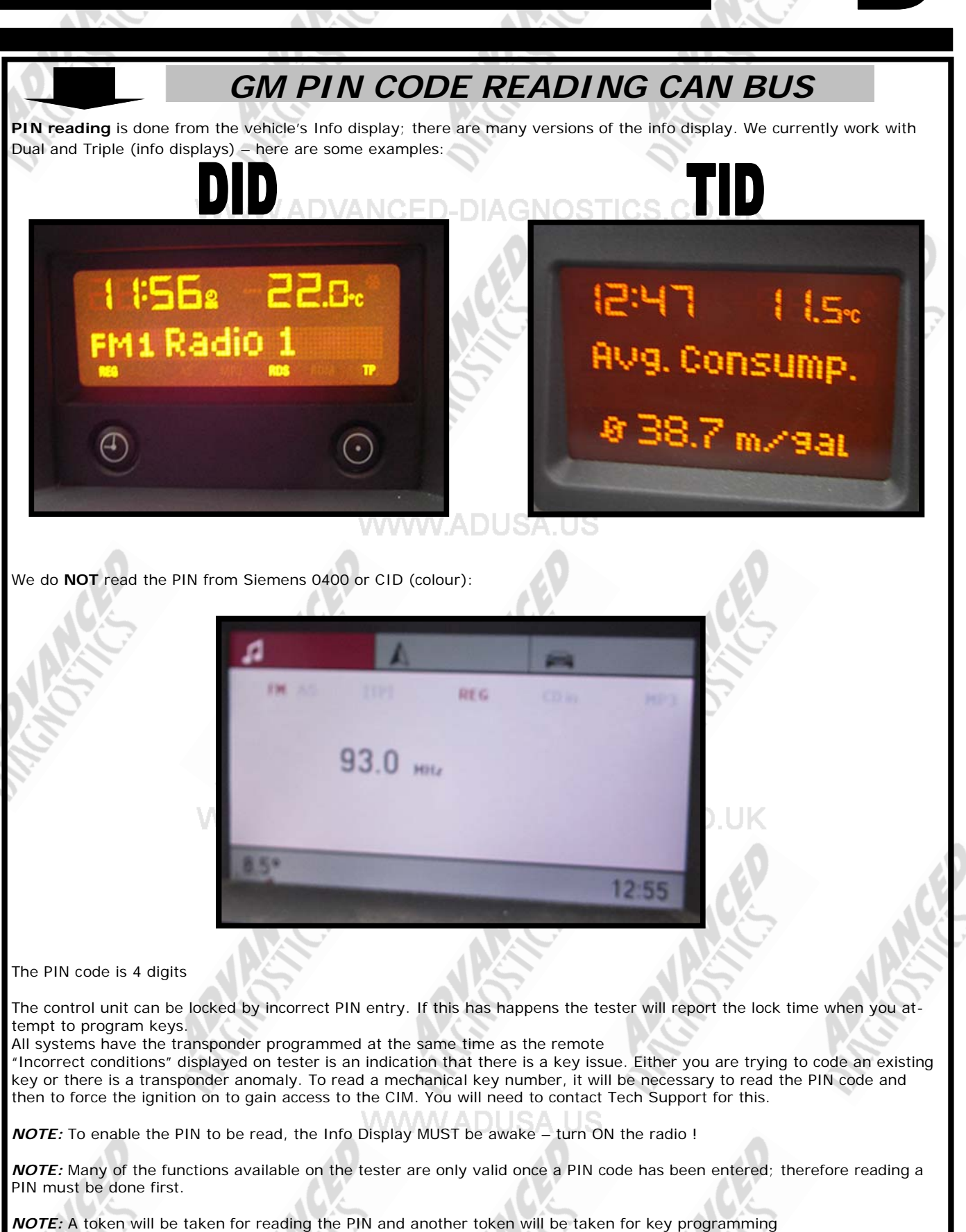

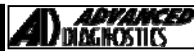

## SPECIAL FUNCTIONS

VAUXHALL/OPEL/GM—PROXIMITY PROGRAM PROX **PROGRAM PROX PROGRAM PROX** VEHICLE SELECTION ECU IDENTIFICATION PROGRAM KEYS + GENERAL MOTORS + LANCIA VIN : W0L0AHL0885154702 PRESS START STOP + NISSAN + PEUGEOT + ROVER + SUZUKI PRESS ENTER KEY PRESS ENTER KEY DIAGNOSTIC MENU VEHICLE SELECTION PROGRAM KEYS ECU IDENTIFICATION EURO SPECIAL FUNCTIONS PRESS START STOP AUS IS IGNITION ON ? S.AMERICA Х PRESS ENTER KEY PROGRAM KEYS VEHICLE SELECTION DIAGNOSTIC MENU IMMOBILISER PROGRAM KEYS PLEASE WAIT REMOTE FUNCTION 19 Sec. EMS READ PINCODE VEHICLE SELECTION PROGRAM KEYS PROGRAM KEYS AGIILA KEYS NOT AVAILABLE WILL BE DELETED HOLD REMOTE NEAR CIM ASTRA F 95 DO YOU WANT TO ASTRA F 96 CONTINUE ? PRESS LOCK ASTRA G 98+ X FOR HALF SECOND AND ASTRA H RELEASE CALIBRA 95 SECUIRTY CODE VEHICLE SELECTION MECHANICAL KEY NOTE : THE CIM IS LOCATED I-KEY **BEHIND THE STEERING** COLUMN. 2 5 1 3 4 7 6 9 0 8 SECURITY CODE PROGRAM KEYS 1234 PRESS START STOP DO YOU WANT TO PROGRAM MORE KEYS X Х PRESS ENTER KEY Diagnostic Version 3.7 MAY 2013 Copyright 2013 20

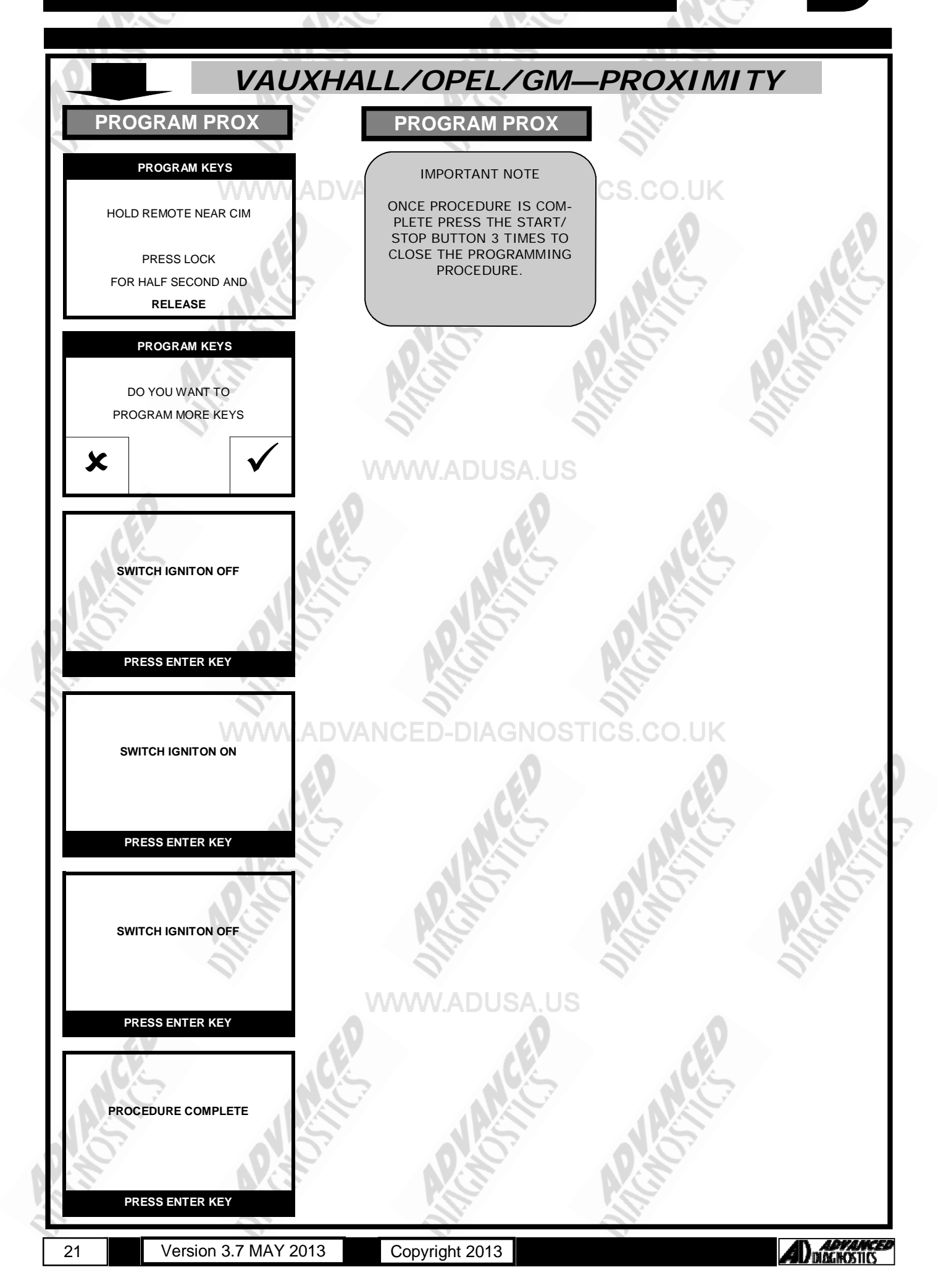

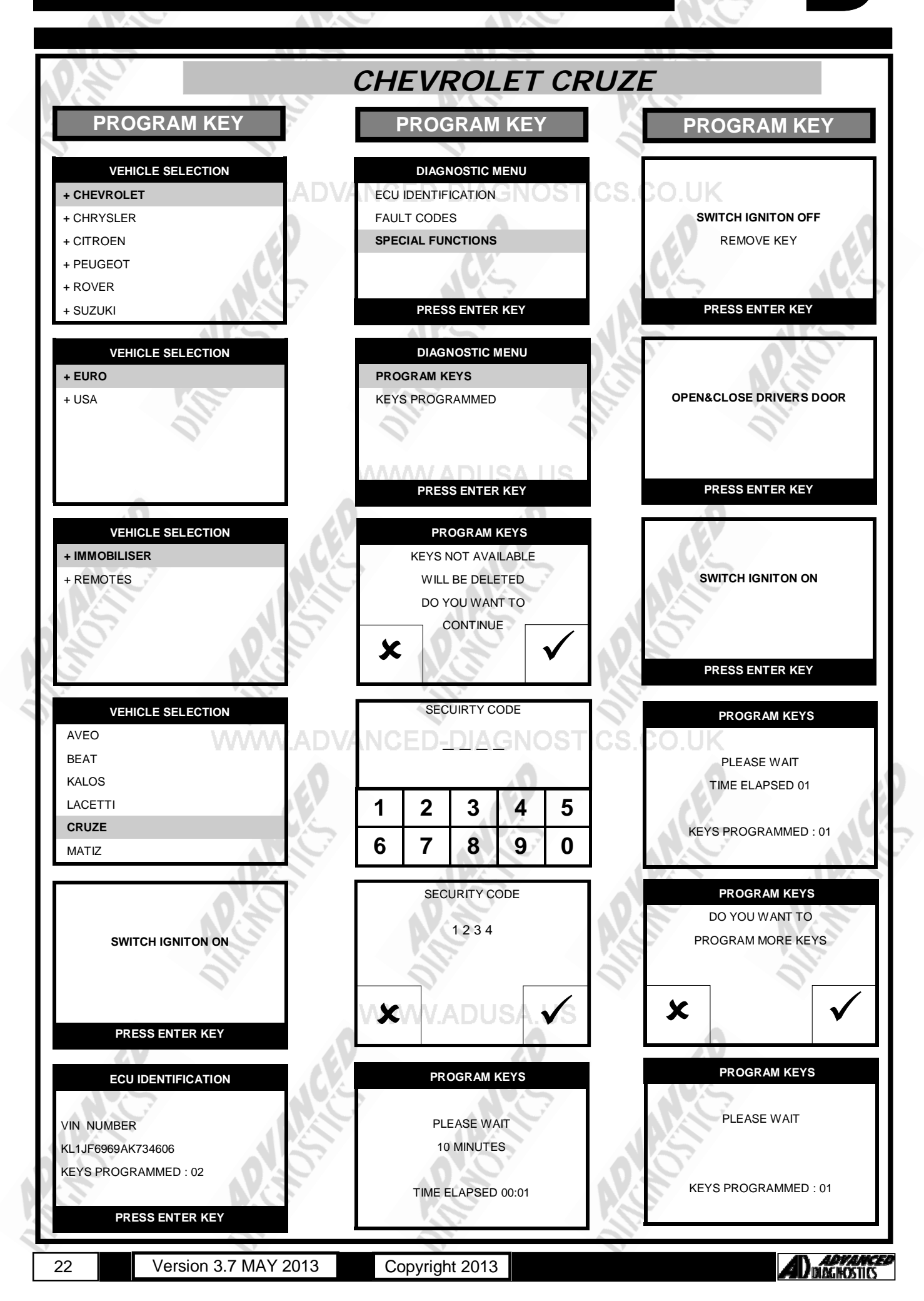

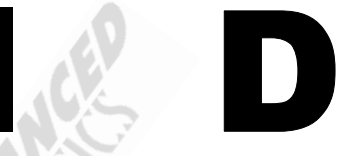

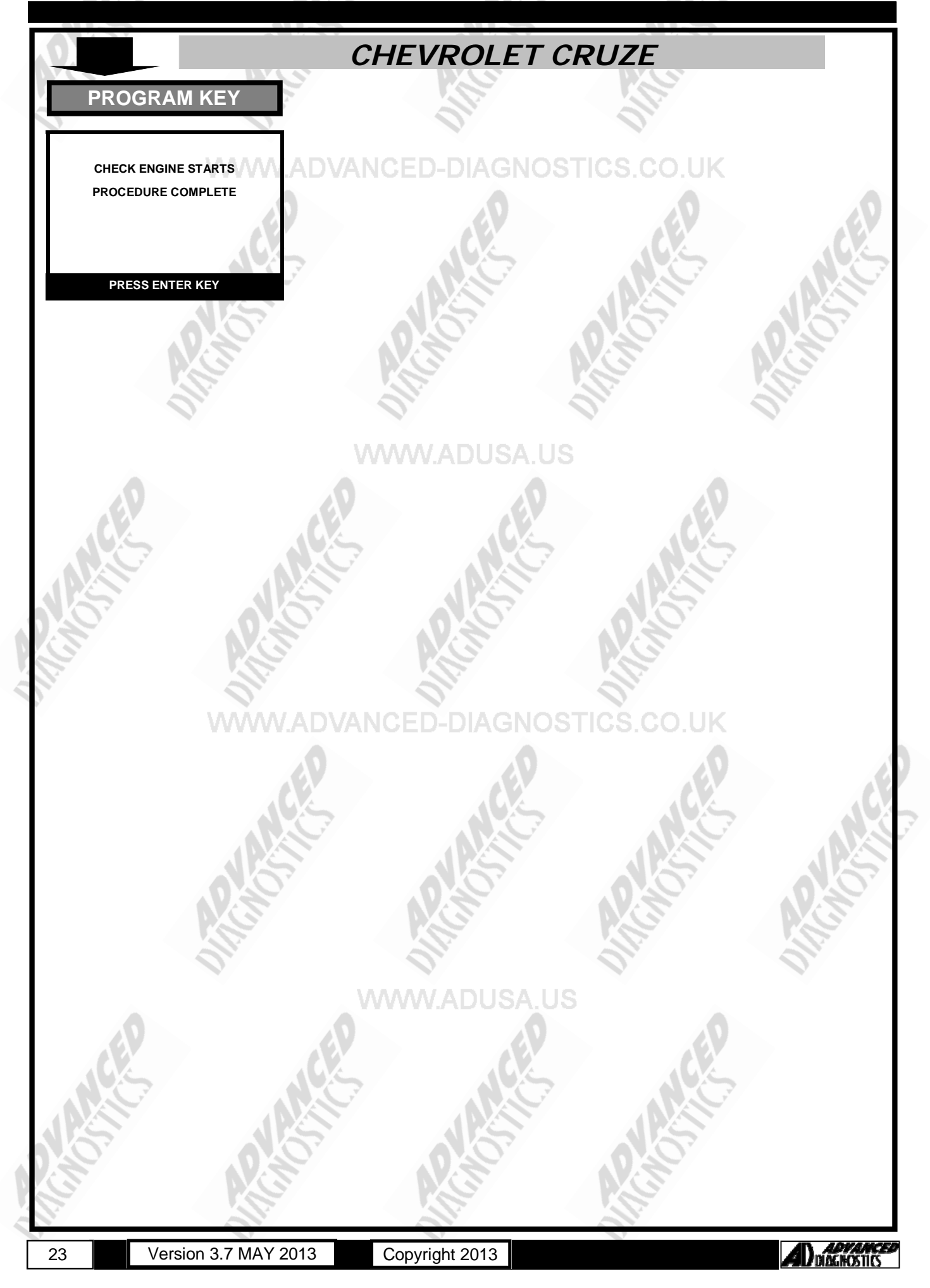

#### HOLDEN CAPTIVA

#### Immobiliser Description and Operation

#### Vehicle Theft Deterrent (VTD) – Immobiliser

The vehicle theft deterrent (VTD) system functions are provided by the body control module (BCM). When an ignition key is inserted into the ignition lock cylinder and the ignition is switched ON, the BCM supplies battery voltage to the theft deterrent exciter module. The transponder embedded in the head of the key is energized by the theft deterrent exciter module which is surrounding the ignition lock cylinder. The energised transponder transmits a signal that contains its unique value, which is received by the theft deterrent exciter module. The BCM monitors the theft deterrent exciter module for the transponder value via the security system sensor signal circuit. The BCM then compares this value to a value stored in memory, learned key code. If the value is correct the BCM sends the fuel continue password via the serial data circuit to the powertrain control module (PCM). If the transponders value is incorrect the BCM will send the fuel disable password to the PCM via the serial data circuit. The components of the VTD system are as follows:

Theft deterrent module (TDM) Body control module (BCM) Ignition key (Transponder) Security indicator

#### Theft Deterrent Module (TDM) Immobiliser

Vehicles with steering column mounted ignition switches have the exciter integral with the theft deterrent module (TDM), which is located within the steering column. The TDM can learn up to 10 keys (transponder values).

The TDM uses the following inputs: battery voltage, ignition switched voltage and ground circuit. The theft deterrent control module uses the following outputs:

Password exchange and challenge/response with the engine control module (ECM).

When an ignition key is inserted into the ignition lock cylinder and the ignition is switched ON, the transponder embedded in the head of the key is energized by the exciter coils surrounding the ignition lock cylinder. The energized transponder transmits a signal that contains its unique value, which is received by the theft deterrent control module. The theft deterrent control module then compares this value to the learned key code stored in memory. The theft deterrent control module then performs one of the following functions:

If the transponder value matches the values stored in the TDM memory, the TDM will send the fuel enable message to the ECM via the serial data circuit.

If the transponders unique value does not match the value stored in the TDM, the TDM will send the fuel disable message to the ECM via the serial data circuit.

If the transponders unique value does not match the value stored in the TDM, the TDM will send the fuel disable message to the ECM via the serial data circuit.

If the TDM is unable to measure the ignition key transponder value, the TDM will not send any messages to the ECM.

#### Engine Control Module (ECM)

When the engine control module (ECM) receives the theft deterrent module (TDM) fuel enable password, the ECM will challenge the password. The ECM sends this challenge back to the TDM via the serial data circuit. Both the ECM and TDM perform a calculation on this challenge. If the calculated response from the TDM equals the calculation performed by the ECM, the ECM will allow vehicle starting. The ECM will disable vehicle starting if any of the following conditions occur:

The fuel enable password is invalid

The fuel disable password is sent by the TDM.

No passwords are received--There is no communication with the TDM.

The TDM calculated response to the challenge does not equal the calculation performed by the ECM

#### The Ignition Key (Transponder)

The ignition key for Passkey III+ (PK3+) equipped vehicles is a standard ignition key with a transponder located in the plastic head of the key. The transponder value is fixed and unable to be changed. The vehicle theft deterrent (VTD) system uses the ignition key transponder value to determine if a valid ignition key is being used to start the vehicle. There are approximately 3 trillion possible transponder values.

Fleets keys allow full access to the vehicle just as a master key would. However, unlike a master key which may only learn 10 keys to a particular vehicle, an unlimited number of fleet keys may be learned to the vehicle. Fleet keys are only used in vehicles configured for police fleet use.

Start the vehicle

Lock / unlock all of the door locks and rear compartment

Lock / unlock all of the storage compartments

#### Security Indicator

The theft deterrent module (TDM) can command the clock to illuminate the security indicator only when the ignition key is in the ON position. The TDM will command the security indicator be illuminated any time a fault is noted in the VTD system and when engine starting is disabled.

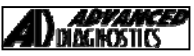

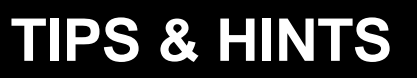

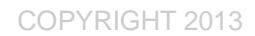

| HOLDEN VE                                                                                                    |
|----------------------------------------------------------------------------------------------------|
| An overview to the security system in the VE is provided below.                                                                                                    |
| <ul> <li>The Transponder Key utilised by the VE series Commodore is a conventional type with a Philips Crypto ID 46 chip. The key maybe either fixed blade or flip blade in design. A minimum of two (2) transponder keys must be programmed to the VE series. Failure to program 2 keys will result in</li> <li>(1) A 'vehicle immobilized' message being displayed on the Driver Information Center. The vehicle will start even though this immobilized status is displayed.</li> <li>(2) Not all previous keys will be deleted from the system.</li> </ul> |
| The Remote Keyless Entry is programmed separate to the transponder key. The remote includes lock, unlock, boot re-<br>lease and panic functions. The remote programming function in the diagnostic tool menu allows for both the adding and<br>erasing of remotes. Note if the alarm is triggered the remote may need to be programmed before the transponder key,<br>failure to do so may result in communications failure and failed transponder key programming.                                                                                            |
| There are a number of components in the Vehicle Theft Deterrent (VTD) system which include                                                                                                    |
| <b>The Theft Deterrent Module (TDM)</b> is located in the steering column by the ignition incorporating the coil. The TDM can learn a maximum of 10 individual transponder keys.                                                                                                    |
| <b>Engine Control Module (ECM)</b> located in the engine bay and is the main vehicle computer. Within the security system the ECM performs challenge and response with the TDM and in turn either enables or disables the engine start function.                                                                                                    |
| <b>The Body Control Module (BCM)</b> located behind dash compartment on driver's side. This module has many functions such as signal monitoring and gateway functions through which signals are passed between different computer units. As an integral part of the security system the BCM exchanges security related information with the Engine Control Module (ECM). Subsequently, a faulty or non operational BCM may result in a no start status.                                                                                                    |
| Immobiliser chain - System Operation                                                                                                    |
| The immobiliser chain consists of a number of modules or units which are                                                                                                    |
| The Body Control Module (BCM)<br>The Infotainment Unit (IRC)<br>The Instrument Papel Cluster (IRC)                                                                                                    |

The Infotainment Unit (IRC) The Instrument Panel Cluster (IPC) Rear Seat Entertainment unit (RSE) Sensing Diagnostics Module (SDM)

The VIN is recorded in each of the units in the immobiliser chain. When a programmed key is turned to accessories the TDM performs a substitution check and attempts to identify the modules in the immobiliser chain. If the modules are identified as being correct i.e. at least two of the modules must respond with the correct VIN the TDM sends a fuel enable signal via the BCM to the ECM. A challenge response between the TDM and ECM follows. If all conditions are correct the ECM will allow the vehicle to start. The Driver Information Center (DIC) located in the middle of the dash cluster will display System Check followed by the odometer reading if all is correct.

If all conditions are not correct e.g. an invalid transponder key, unrecognised parts or the TDM being unable to read the transponder key the start function will be disabled. In this instance the Driver Information Center (DIC) will display the following message,

#### Security LED

The security LED, a car and padlock symbol, is located in the left side of the dash cluster above the temperature gauge. The out put of the security LED is not indicative of whether the transponder key is programmed or not. The security LED will become active when the vehicle is left unattended for 45 – 60 seconds with all doors closed and no keys in the ignition. The security LED will turn off when the vehicle door is opened manually from an unlocked state or from a locked state when using the RKE. Any key inclusive of an unprogrammed key will turn off the security LED when turned to the on position.

#### **VE HSV Vehicles**

VE HSV vehicles do not have a secondary security system like earlier Holden Commodore models, subsequently Advanced Diagnostic tools loaded with VE software can program keys to these vehicles.

#### Transponder Key Programming

Note: If the alarm is triggered the remote must be programmed before the transponder key. Failure to do so will result in communications failure and failed transponder key programming.

#### TIPS & HINTS

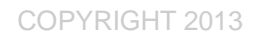

| 107                                                                                                    |                                                                                                    |                                                                                                    |
|----------------------------------------------------------------------------------------------------|----------------------------------------------------------------------------------------------------|----------------------------------------------------------------------------------------------------|
|                                                                                                    | GENERAL                                                                                                    | <u>′</u>                                                                                                    |
|                                                                                                    |                                                                                                    |                                                                                                    |
| Check the vehic<br>V registration V<br>If a new immob<br>future program<br>If a different co<br>for safe keeping<br>It is not possibl<br>The immobilise | cle battery, to ensure the voltage is at least 12 volt<br>vectra, use ASTRA-G 98 vehicle selection.<br>biliser ECU is fitted to the vehicle, then the code that<br>iming requirements.<br>bide is used to that on the CAR PASS, please ensure<br>g.<br>le to change this code once programmed.<br>r aerial must be reprogrammed when it has been r     | s.<br>at is entered will be stored in the memory for any<br>this is written down and passed to the customer<br>eplaced                                                                                                    |
| On some Calibr<br>cause bad conr                                                                                                    | a's the 10 Pin connector mounted in the R/H engin<br>nections. In some cases there was nothing that cou                                                                                                    | e bulkhead is prone to water ingress, and can<br>Id be done, until the connector had been                                                                                                    |
| VELUCIES                                                                                                    |                                                                                                    |                                                                                                    |
| VEHICLES                                                                                                    | VIN NUMBERS                                                                                                    | IFORMATION<br>PART NUMBERS                                                                                                    |
| VEHICLES                                                                                                    | VIN NUMBERS                                                                                                    | PART NUMBERS                                                                                                    |
| VEHICLES<br>CORSA<br>ASTRA IV                                                                                                    | VIN NUMBERS                                                                                                    | IFORMATION<br>PART NUMBERS<br>9115104 CODE GJ<br>9192450 without ATWS<br>9153235 with ATWS                                                                                                    |
| VEHICLES<br>CORSA<br>ASTRA IV<br>VECTRA                                                                                                    | VIN NUMBERS         VIN NUMBERS         To VIN V79999999         To VIN V79999999         To VIN V79999999         From VIN W>                                                                                                    | PART NUMBERS           9115104 CODE GJ           9192450 without ATWS           9153235 with ATWS           9194590 without ATWS           9194590 without ATWS           9194590 without ATWS           9194590 without ATWS           9194590 without ATWS           9194590 without ATWS           9194590 without ATWS           9194590 without ATWS           9194590 without ATWS           9153226 with ATWS |
| VEHICLES<br>CORSA<br>ASTRA IV<br>VECTRA<br>OMEGA                                                                                                    | VIN NUMBERS         VIN NUMBERS         To VIN V79999999         To VIN V79999999         From VIN V79999999         From VIN W>         To 97         From VIN W1000001 to W11109513         From VIN W11109514         From VIN W1000001 to X1999999                                                                                                 | IFORMATION<br>PART NUMBERS<br>9115104 CODE GJ<br>9192450 without ATWS<br>9153235 with ATWS<br>9194590 without ATWS<br>90508961 with ATWS<br>90508961 with ATWS<br>9153226 with ATWS<br>9153226 with ATWS<br>90508961 with ATWS<br>9153220 without ATWS<br>9153230 without ATWS<br>9153230 without ATWS<br>9153226 with ATWS                                                                                          |
| VEHICLES<br>CORSA<br>ASTRA IV<br>VECTRA<br>OMEGA<br>OMEGA Saloon                                                                                        | VIN NUMBERS         VIN NUMBERS         VIN NUMBERS         To VIN V79999999         To VIN V79999999         From VIN V79999999         From VIN W>         To 97         From VIN W1000001 to W11109513         From VIN W1109514         From VIN W11000001 to X1999999         From VIN W1000001 to X1999999         From VIN W1000001 to X1999999 | IFORMATIONPART NUMBERS9115104 CODE GJ9115104 CODE GJ9192450 without ATWS9153235 with ATWS9194590 without ATWS90508961 with ATWS9153226 with ATWS905123989194590 without ATWS905123989194590 without ATWS905123989194590 without ATWS905123989194590 without ATWS9153226 with ATWS9153230 without ATWS9153226 with ATWS9153226 with ATWS9146043 with ATWS                                                             |

NOTE : ATWS = Anti Theft Warning System

- 1. Vectra C has the transponder located inside the remote part of the key. None start can be caused by locked IM module, disconnecting the battery might fix it.
- 2. Programming of remotes and transponders cannot be done one after the other. Ensure that when programming of either transponders or remotes is finished, switch ignition off and disconnect TESTER before entering another programming mode.
- 3. When programming remotes, if the TESTER display doesn't change to "ignition off", when the ignition is turned off, this indicates an incorrectly wired radio.
- 4. Program all 10 pin diagnostic connectors with ADC112 and the ignition switched off (leave key in).
- 5. To identify which type of remote a vehicle uses, look inside to see if the car has ultrasonics in the A or B pillars. If it has, then use Megamos remotes, if not use Bosch.

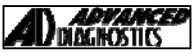

**TIPS & HINTS** 

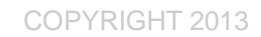

#### **REMOTE CONTROL INFORMATION**

TYPE 1. Teardrop shaped plip, separate from key

TYPE 2. Type used on early systems, with integrated remote key head.

*TYPE 3.* Type used on Astra G vehicles & Zafira.

TYPE 4. Type used on Vectra B vehicles, and requires PIN CODE

TYPE 5. (ATWS) Type with Alarm system fitted (V6 etc)

TYPE 6 Type ATWS system on Zafira (Ultrasonic in Interior Light module)

TYPE 7 Type ATWS system on Zafira (Ultrasonic in A frame)

CORSA-C Remote Controls

MERIVA Remote Controls

OMEGA Remote Controls (Infra Red System, select Omega Pre97)

NOTE : ENSURE THE CORRECT PLIP PART NUMBER IS USED AS THE INCORRECT TYPE CANNOT BE PRO-GRAMMED.

#### PRECAUTIONS

WWW.ADVANCED-DIAGNOSTICS.CO.UK

#### IMPORTANT : PLEASE ENSURE ALL PRECAUTIONS ARE OBSERVED AS INDICATED AT THE FRONT OF THE OPERATING MANUAL.

**IN PARTICULAR**: For vehicles fitted with STOP/START technology, the battery leads must not be shorted together when the battery is disconnected as this can lead to damage to the car and potential personal injury.

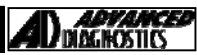

## TIPS & HINTS

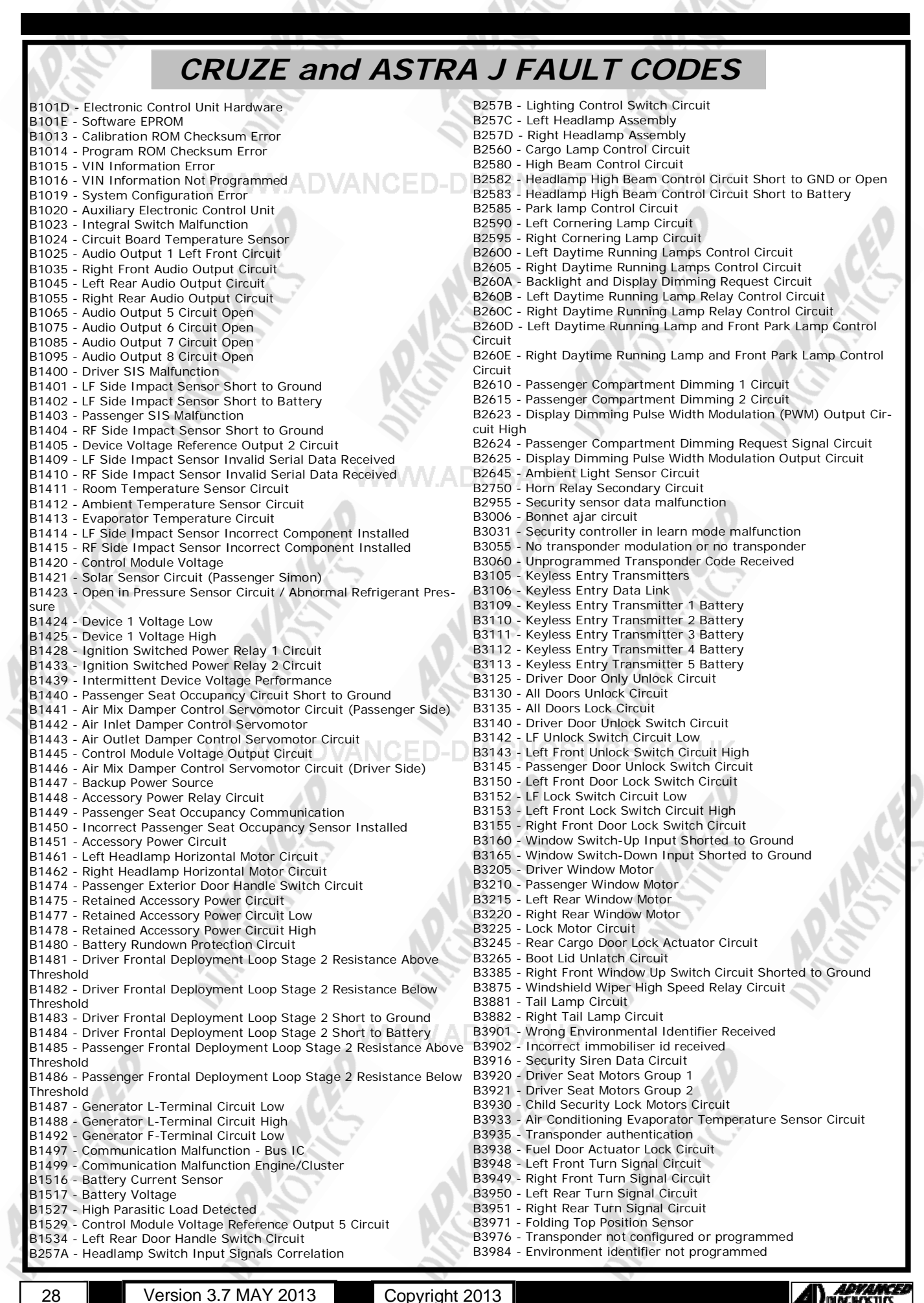

Copyright 2013

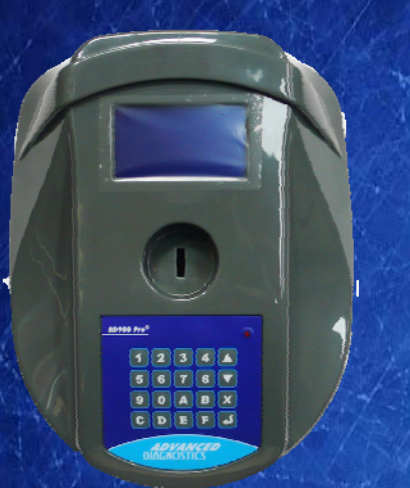

#### AD900Pro Transponder Cloning

The most advanced key transponder cloning tool in the market - that reads, writes, copies, a wide range of automotive transponders worldwide. Complimenting the AD100Pro / MVPPro.

# 21st Century Wizardy

#### AD600 Code Wizard Pro PINCODE Generator

AD600 is a software program that supports various vehicle manufacturers and provides the ability to generate immobiliser PINCODES, mechanical key codes including dealer tool security codes.

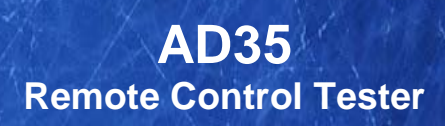

Remote Control Tester

ADVANCEL DIAGNOSTICS AD35

> С U

AD35 is an innovative remote control tester developed to assist with the diagnosis of all types of (IR) Infra Red & (RF) Radio Frequency remote controls for all makes & models.

www.advanced-diagnostics.com